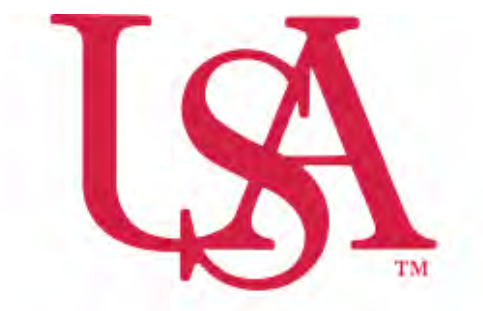

# UNIVERSITY OF SOUTH ALABAMA

## FLAGSHIP OF THE GULF COAST.

# Concur Creating a Non-PO Invoice Manual

**Procurement Card and Travel Services** 

650 Clinic Drive Suite 1400 | Mobile, Alabama | 36688 | 251.460.6242 pcardandtravelsvcs@southalabama.edu 1. Log into Concur and select Invoice.

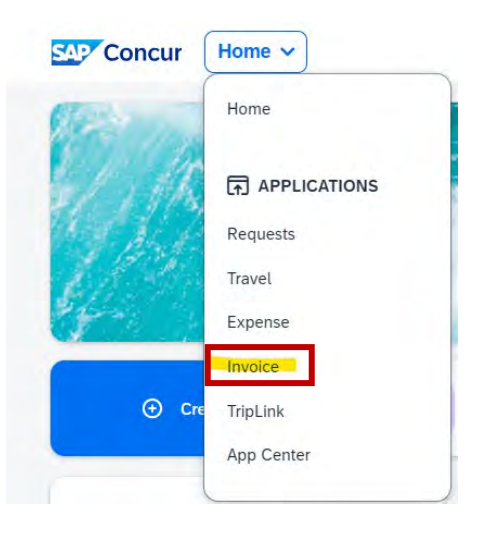

2. Click Create New Invoice.

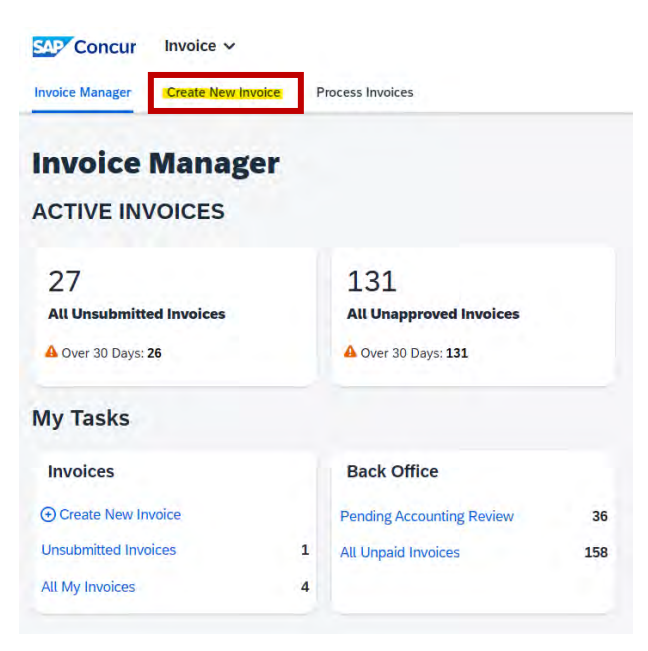

3. In the Policy dropdown field select \*USA-Non-PO Invoice Policy.

| Create New Inv                                  | oic        | e                                                                        |
|-------------------------------------------------|------------|--------------------------------------------------------------------------|
| Either choose Policy and select a Ve            | endor from | the vendor list, or find and select the purchase order for your invoice. |
| Policy:                                         | - OR -     | Purchase Order Search:                                                   |
| SA-Payroll One Time Payment Policy $\checkmark$ |            |                                                                          |
| *USA-Non-PO Invoice Policy                      |            |                                                                          |
| *USA-Payroll One Time Payment Policy            |            |                                                                          |

4. Search for the vendor using the query fields to the right. Once you locate the vendor select the vendor option with "DD1" (preferred), "HP", or "AP" as the Vendor Address Code. Never select the option with "XX1" as the Vendor Address Code when using the \*USA Non-PO Invoice Policy. If you are unable to locate the vendor please contact Accounts Payable.

| Create N                  | ew Invoice                 | 8                            |                              |                 |               |                |                     |                                 |             |                 |           |
|---------------------------|----------------------------|------------------------------|------------------------------|-----------------|---------------|----------------|---------------------|---------------------------------|-------------|-----------------|-----------|
| C Either choose Policy    | and select a Vendor from t | the vendor list, or find and | select the purchase order fo | r your invoice. |               |                |                     |                                 |             |                 |           |
| Poicy.                    | - OR -                     | Purchase Order Search:       |                              |                 |               |                |                     |                                 |             |                 |           |
| *USA-Non-PO Invoice Pol   | ky 👻                       |                              | _                            |                 |               |                |                     |                                 |             |                 |           |
| Vendor List               |                            |                              |                              |                 |               |                |                     |                                 |             | -               |           |
| Most Recently Used        |                            |                              |                              |                 |               |                | Search: Vendor Code | <ul> <li>Begins with</li> </ul> | ✓ J00345096 | ХQ              | Advanced  |
| Vendor Name1 <sup>®</sup> | Vendor Address Code        | Vendor Code                  | Address 1                    | Address 2       | City          | State/Province | Postal/Zip Code     | Country                         | Currency    | Tax ID (Supplie | r Portal) |
| CDW Government Inc.       | 001                        | J00345096                    | 75 Remittance Dr.            | Suite 1515      | Chicago       | IL             | 60675-1515          | UNITED STATES                   | USD         |                 |           |
| COW Government Inc.       | P02                        | J00345095                    | 200 N Milwaukee Ave          |                 | Vernon Hills- | IL.            | 60061-1577          | UNITED STATES                   | USD         |                 |           |
| CDW Government Inc.       | HP1                        | J00345096                    | 75 Remittance Dr.            | Suite 1515      | Chicago       | R.             | 60675-1515          | UNITED STATES                   | USD         |                 |           |
| CDW Government Inc.       | HP2                        | J00345095                    | 230 North Milwaukee Ave      | L               | Vernon Hills  | IL.            | 60061               | LINITED STATES                  | USD         |                 |           |

5. Complete all required fields as indicated by the redline in the left-hand side of the fields. Then click Save.

Create New Invoice for ISalact Imprice Owned

| ndor information     | < Invoice Details                                                                                                    |                |                                                                                                    |          |                                            |       |                                 |                                         |   |
|----------------------|----------------------------------------------------------------------------------------------------|----------------|----------------------------------------------------------------------------------------------------|----------|--------------------------------------------|-------|---------------------------------|-----------------------------------------|---|
| W Government Inc.    | Policy                                                                                                    | Invoice Name   | is Emergency Check Run                                                                                                    |          | Invoice Number                             |       | PO Number                       | Invoice Date                            |   |
| Remittance Dr.       | *USA-Non-PO Involce Policy                                                                                                    | Computers03282 | and the second second se |          | 123456                                     |       |                                 | 03/28/2025                              | 8 |
| icago,IL             | Invoice Received Date                                                                                                    | Chart          | Division                                                                                                    |          | Div2                                       |       | Org                             | Fund                                    |   |
| 675-1515             |                                                                                                    | 0 0            | 🗢 🖬 (13) Development and                                                                                                    | d Alumni | <ul> <li>(13) Development and A</li> </ul> | lumni | (130303) MCOB & Student Affa    | <ul> <li>(110000) University</li> </ul> | ~ |
| ndor Code: J00345096 | Program                                                                                                    | Activity       | Index                                                                                                    |          | Currency                                   |       | Total Invoice Amount (incl S&T) | Comments                                |   |
|                      | (4600) Institutional Support                                                                                                    | • •            |                                                                                                    | ~        | USD-US, Dollar                             | ~     | 1200                            |                                         |   |
| mency: USD-US. Dokar | and the second second se |                |                                                                                                    |          |                                            |       |                                 |                                         |   |
|                      | Request Total                                                                                                    | Cartier Route  | 1099 Vendor                                                                                                    |          | Direct Deposit Overnde                     |       | Check Vendor                    |                                         |   |
|                      | 0,00                                                                                                    |                |                                                                                                    |          |                                            | _     |                                 | -                                       |   |

6. Query for the account code in the Expense Type field. Select the appropriate account and complete the remaining required fields as indicated by the red asterisk next to the field label. Then click Save.

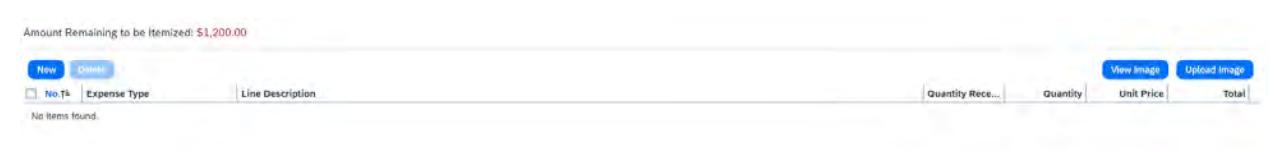

| Add Item |                                |                  |                |            |              | Add Clear  |
|----------|--------------------------------|------------------|----------------|------------|--------------|------------|
| No.      | * Expense Type                 | Line Description | · Quantity Rec | * Quantity | " Unit Price | Total      |
| ¢.       | Computers \$1-\$1.999 - 712150 | Lenovo Láptop    | 1              | 1          | \$1,200.00   | \$1,200.00 |

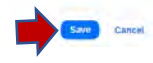

7. Now you need to upload the invoice. Select Actions – Upload Image.

| Unassign<br>Uptoset Image<br>Delete Image                     | 65                     | Invoice Details<br>Policy<br>1038-Test-Non-PO Invoice Policy | Invoice Name                                | Invoice Number                          | PO Number                                   | tevoice Date                | invoice Received Date         | View Invoice                       |
|---------------------------------------------------------------|------------------------|--------------------------------------------------------------|---------------------------------------------|-----------------------------------------|---------------------------------------------|-----------------------------|-------------------------------|------------------------------------|
| Print +                                                       |                        | Chart V                                                      | Division<br>(13) Development and Alumni I 💙 | Div2<br>(13) Development and Alamni I 🗸 | Org<br>(130303) MCOB & Student Alfi ❤       | Fund<br>(110000) University | Program                       | ~                                  |
| Change Policy F<br>Create Recurring Invoice                   |                        | Activity                                                     | Index 🗸                                     | Currency<br>USD-US, Dollar              | Total Invoice Amount (Incl S&T)<br>1,200.00 | Comments                    | Request Total<br>1,200.00     |                                    |
|                                                               |                        | Carrier Route                                                |                                             |                                         |                                             |                             |                               |                                    |
|                                                               |                        |                                                              |                                             |                                         |                                             |                             |                               |                                    |
| m<br>začion Summary                                           | Change                 | Save                                                         |                                             |                                         |                                             |                             |                               |                                    |
| w<br>zation Summary<br>54 Been Datak keen Edd                 | Change<br>Distribute • | Save                                                         |                                             |                                         |                                             |                             | Amount Remainin               | g to be themized: \$0.00           |
| ni<br>zalion Summary<br>d Bern Donkk Kom Est<br>Vo. Expanse T | Change<br>Oistribute • | Sine                                                         | Line Description                            | Quartity                                | Received                                    | Quantity                    | Amount Remainin<br>Unit Price | ş to be tternized: \$0.00<br>Total |

8. Click browse and locate the invoice wherever you saved it and select it. Then click Open – Upload – and lastly Close.

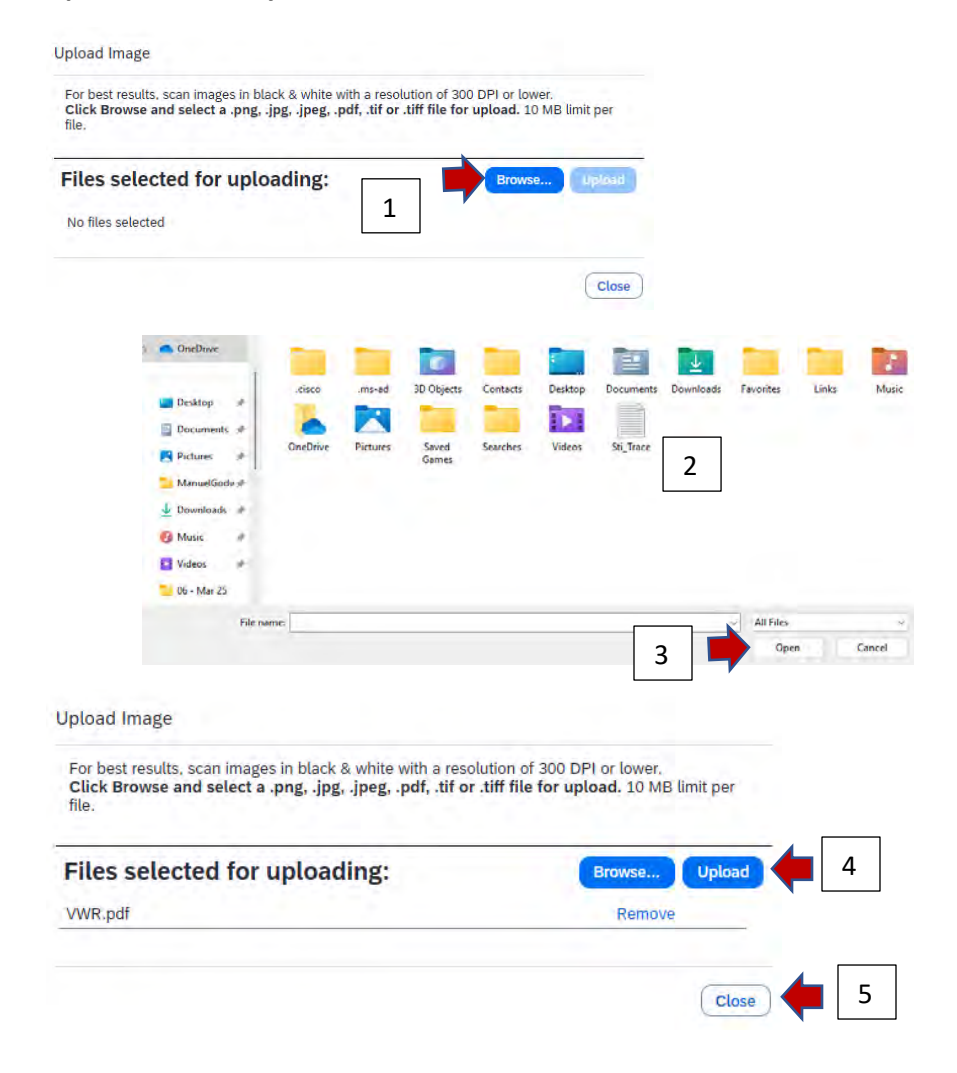

9. Confirm that your invoice uploaded and is legible. Click View Invoice and your invoice image will pop-up. Once confirmed close the pop-up window and click Submit Invoice.

| Concur<br>Invoice Manager                                                                                                    | Invoice V              | Carocal 170y8 and Excense I Groups Chrome<br>Us2.concursolutions.com/Expense/Payables/Nim                                                                                                    | - 🗆 🛞                                                                                                    |                                                                                                    |                                                                        | 0.                                                                                  |
|----------------------------------------------------------------------------------------------------|------------------------|----------------------------------------------------------------------------------------------------|----------------------------------------------------------------------------------------------------|----------------------------------------------------------------------------------------------------|------------------------------------------------------------------------|-------------------------------------------------------------------------------------|
| voice<br>Computer<br>Actions • Details •<br>endor Information                                                                                                    | s032825                | Invoice Image                                                                                                    |                                                                                                    | Pop-up view<br>of invoice                                                                                  |                                                                        | Status Hot S<br>Robert                                                              |
| DW Government Inc.<br>5 Remittance Dr.<br>ubi 1515<br>Nicegoli 10575-1513<br>00575-1513<br>00555-1513<br>00555-1513<br>00555-1513<br>00555-1515-1555-1555-1555-1555-1555-155 |                        | Bit 10:         and<br>and<br>and any of approximations<br>of approximation of approximation of approximation<br>of approximation of approximation of approximation<br>of approximation of approximation of approximation<br>of approximation of approximation of approximation<br>of approximation of approximation of approximation<br>of approximation of approximation of approximation<br>of approximation of approximation of approximation of approximation<br>of approximation of approximation of approximation of approximation<br>of approximation of approximation of approximation of approximation<br>of approximation of approximation of approximation of approximation<br>of approximation of approximation of approximation of approximation<br>of approximation of approximation of approx | 1         International Statutional Statutionae Statutionae Statutionae Statutionae Statutionae Statutionae Statutionae Statutionae Statutionae Statutionae Statutionae Statutiona | PO Numoe     Og     [1,0000) MCOB & Student Afti v     Trati Invace Amount (Inci 5517)     v     [1,200.00 | Invoice Date<br>02/22/02/5<br>Fund<br>(11.0000) University<br>Commetts | invoice Received Date  Pregam  C4600 Institutional Support  Received Tata  1.200.00 |
| View<br>mization Summary<br>Add Rem Docession                                                                                                    | Change<br>Distribution | Visit our with site at over our Questioner 1.900-<br>Klast officiential pointer and point                                                                                                    | 314-5000 100 A 10000 100 31.00<br>808 MIN 1004 A NESS <sup>1</sup> 1000 100 100 100 100 100 100 100 100                                                                                                    |                                                                                                    |                                                                        | 8<br>Amount Remaining to be itemized: \$0.00                                        |

| Actions * Details *                           | Invoice Details                             |                                             |                                         |                                             |                             |                                               | Vi                            | Status: Not Su             |
|-----------------------------------------------|---------------------------------------------|---------------------------------------------|-----------------------------------------|---------------------------------------------|-----------------------------|-----------------------------------------------|-------------------------------|----------------------------|
| CDW Government Inc.<br>75 Remittance Dr.      | Policy<br>*USA-Test-Non-PO Invoice Policy V | Invoice Name<br>Computers032825             | Invoice Number                          | PO Number                                   | Invoice Date                | Invoice                                       | Preceived Date                |                            |
| Suite 1915<br>Chicago, IL<br>60075-1915       | Chart<br>U. V                               | Division<br>(13) Development and Alumni I 💙 | Div2<br>(13) Development and Alumni I 💙 | Org<br>(130303) MCOB & Student Affi ♥       | Pund<br>(110000) University | <ul> <li>Progra</li> <li>✓ : (480)</li> </ul> | m<br>0) Institutional Support | ~                          |
| Address Code: DD1<br>Currency: USD-US, Dollar | Activity                                    | index                                       | Currency<br>USD-US, Dollar              | Total Invoice Amount (incl S&T)<br>1,200.00 | Comments                    | Reque<br>1.200                                | et Tota)<br>3,00              |                            |
| View Change                                   | 5.00                                        |                                             |                                         |                                             |                             |                                               |                               |                            |
| temization Summary                            |                                             |                                             |                                         |                                             |                             |                                               |                               | 8                          |
| Add Rem Distribute                            | Show Distributions                          |                                             |                                         |                                             |                             |                                               | Amount Remaining to           | be Itemized: \$0.00        |
| No. Expense Type                              |                                             | Line Description                            | Quantity Re                             | ceived                                      | Quantity                    | Unit Price                                    |                               | Total                      |
| 2 Computers \$1-\$1.999 - 71                  | 2150                                        | Lenovo Laptop                               |                                         | 1                                           | 1                           | \$1.200.00                                    | 5                             | \$1.200.00                 |
| Account Code<br>712150 (System Default)       | Distribution Code<br>U-13-13-130303         | 110000-4600                                 |                                         | Percentage<br>100                           | Net Amoun<br>\$1.200.00     |                                               |                               | Gross Amount<br>\$1,200,00 |

**10.** After you click Submit Invoice you will automatically be taken to the My Invoices screen. Here you can select "All My Invoices" in the View field if you wish to verify your invoice has been submitted.

| Searc     | h View  |       | Invoices 🛩 👔        |                     |                  |                |                                  |                   |                   |            |              |                          |            |
|-----------|---------|-------|---------------------|---------------------|------------------|----------------|----------------------------------|-------------------|-------------------|------------|--------------|--------------------------|------------|
| Vendor Na | ame     | Ŷ     | Begins with         | ~                   |                  | Search         |                                  |                   |                   |            |              |                          | 0.0        |
|           | Delater | -     |                     | terre (street of    |                  |                |                                  |                   |                   |            |              |                          |            |
| D         | Alert1  | Image | Invoice Name11      | Vendor Name11       | Invoice Number11 | Invoice Date11 | Approval Status 1                | Action Due Date11 | Payment Status 11 | Total1     | Last Comment | With User Since1         |            |
| 0         |         | ۵     | Computers032825     | CDW Government Inc. | 123456           | 03/28/2025     | Pending Cost Object Approval     |                   | Not Paid          | \$1,200.00 |              |                          |            |
| 0         |         | ۵     | Test032125          | CDW Government Inc. | 12345            | 03/21/2025     | Not Submitted<br>Traveler1, USA  |                   | Not Paid          | \$100.00   |              |                          |            |
|           |         | ٥     | Test 101            | CDW Government Inc. |                  | 09/06/2022     | Pending Business Office Approval |                   | Not Pald          | \$100.00   |              |                          |            |
| 0         |         | ۵     | T Anderson - Test 1 | CDW Government Inc. |                  | 08/24/2022     | Approved                         |                   | Paid              | \$1,950,00 |              |                          |            |
| 0         |         | ۵     | Test 7              | CDW Government Inc. | Testing          | 11/04/2023     | Pending Cost Object Approval     |                   | Not Paid          | \$200.00   |              |                          |            |
| 1         | 5 51    |       |                     |                     |                  |                |                                  |                   |                   |            | Display      | ing 1 - 5 of 5   Downloa | d as Excel |

## **Other Miscellaneous Instructions**

### How to Recall an Invoice

Invoices can be recalled as long as Accounts Payable has not fully processed/approved the invoice. Instructions for recalling an invoice are below.

1. Log into Concur and go to Invoice.

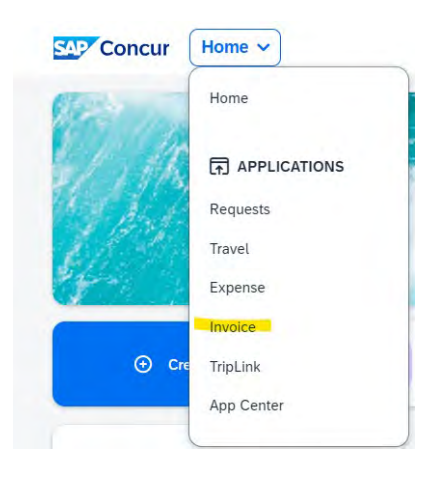

2. Select All My Invoices.

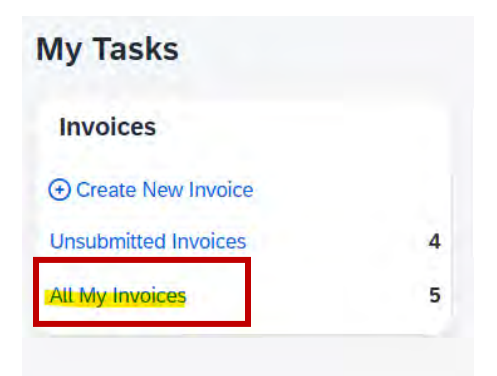

3. Select the invoice you wish to recall.

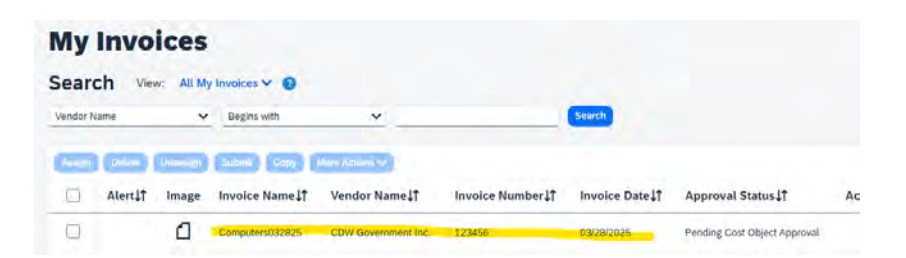

4. Go to Actions and select Recall Invoice.

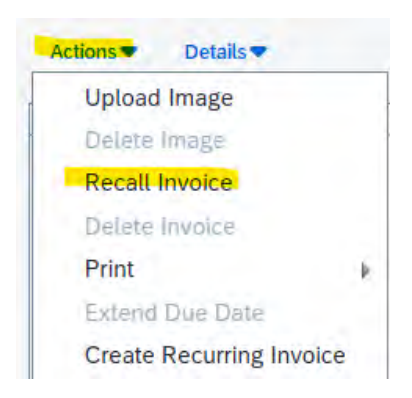

5. Confirm you wish to recall by clicking Yes on the pop-up.

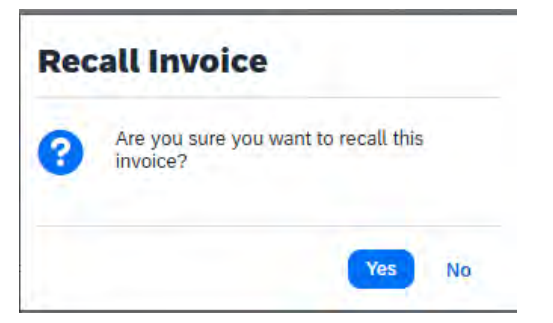

6. You will remain on your invoice. You can now make your changes and submit the invoice again. Or if you need to delete it select Actions – Delete Invoice.

### How to Distribute (charge multiple funding sources) on one invoice

You can charge multiple fund/org/account codes on the same invoice using the Distribute feature. There are multiple ways you can get to the Distribute feature. These instructions only cover one.

1. While you are in your invoice go to the bottom section titled "Itemization Summary".

| Exceptions                      |                                                    |                           |                                |                                  |                        |                       | >                                        |
|---------------------------------|----------------------------------------------------|---------------------------|--------------------------------|----------------------------------|------------------------|-----------------------|------------------------------------------|
| A Invoice This invoice re-      | puires Academic Affairs grant approval.            |                           |                                |                                  |                        |                       |                                          |
| A trucice Line Item 1 Dis       | tribution - This invoice requires Academic Affairs | grant approval.           |                                |                                  |                        |                       | Edit                                     |
| Vendor Information              | ec Invoice Details                                 |                           |                                |                                  |                        |                       | View Invoice                             |
| DW Government Inc.              | Poice                                              | incice Name               | Invoice Number                 | PO Number                        | Invoice Date           | Invoice Received Date |                                          |
| 15 Remittance Dr.<br>Svilw 1518 | "USA-Non-PO Impice Policy                          | ✓ Test 7                  | Testing                        |                                  | 03/26/2025             |                       | 8                                        |
| Dicago.IL<br>10675-1515         | Chart                                              | Division                  | Dv2                            | OR                               | Pund                   | Program               |                                          |
| Andor Code: J003#5096           | U                                                  | (44) College of Education | (440500) Educ Assoc Dean Der 🌱 | (440530) Educ Office of Contra 💙 | (251171) SARIC FY 2021 | ✓ (4100) Instruction  | ~                                        |
| Iddress Code: DD1               | Activity                                           | Index                     | Currency                       | Total Involce Amount (Incl. S&T) | Comments               | Request Total         |                                          |
| Currency: USD-US, Dollar        |                                                    | Ŷ                         | USD-US, Dollar                 | 200.00                           |                        | 200.00                |                                          |
|                                 | Carrier Route                                      |                           |                                |                                  |                        |                       |                                          |
|                                 | -                                                  |                           |                                |                                  |                        |                       | 1                                        |
| Vew Ch                          | large Can                                          |                           |                                |                                  |                        |                       |                                          |
| Addama (Columnia) (Columnia)    | Show Distributions                                 |                           |                                |                                  |                        |                       | Amount Pernaining to be Itemized: \$0.00 |
| No. Expense Ty                  | pe .                                               | Line Description          |                                | Quantity Received                | Quantity               | Unit Price            | Total                                    |
| 1 G Advertising                 | 713010                                             | eest                      |                                | 1                                | 1                      | \$200.00              | \$200.00                                 |
| Account Code                    | Distrib                                            | ution Code                |                                | Percentage                       |                        | Net Amount            | Gross Amount                             |

2. Select the line item and click Distribute or use the Alternate method. These instructions are not based on the Alternate method.

| Add Item | Delete Item | Edit       | Distribute | Show Distribution |
|----------|-------------|------------|------------|-------------------|
| No.      |             | Expense    | Distribute | e Selected Items  |
| 1        | G           | Advertisir | Import D   | istributions      |
|          | Acc         | ount Code  |            | 1                 |
|          | 713         | 010        |            |                   |

Alternately you can click on the header with the titles Account Code, Distribution Code, etc. to get to the Distribution feature.

| Add Item | Detete Item Edit Distribute V  | Show Distributions          |
|----------|--------------------------------|-----------------------------|
| No.      | Expense Type                   | Line Description            |
| ] 1      | Computers \$1-\$1,999 - 712150 | Training                    |
|          | Account Code                   | Distribution Code           |
|          | 712150 (System Default)        | LL-13-13-130303-110000-4600 |

 The Distributions feature will open. You can distribute by Percentage (default) or Amount. To change how you wish to distribute select Distribute By and then the way you wish to distribute. In this example we are going to use Amount.

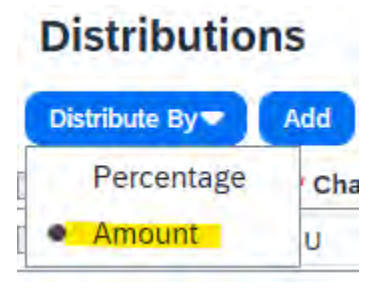

4. Once you have selected how you wish to distribute click Add. This will open another line to add an additional fund/org/prog.

| C | Distributio     | ons        |                |                  |              | Total: \$200.00 | Distributed: \$20 | 0.00 (100%)   F | Remaining: \$0.00 (0%) |
|---|-----------------|------------|----------------|------------------|--------------|-----------------|-------------------|-----------------|------------------------|
| 0 | Distribute By 🕶 | Add Delete | Favorites 🔻    | Add to Favorites |              |                 |                   |                 |                        |
|   | Amount          | * Chart    | * Division     | * Div2           | • Org        | * Fund          | * Program         | Activity        | Index                  |
|   | \$200.00        | U          | (44) College o | (440500) Edu     | (440530) Edu | (251171) SAR    | (4100) Instruc    |                 |                        |
|   | \$0.00          | U          | (44) College o | (440500) Edu     | (440530) Edu | (251171) SAR    | (4100) Instruc    |                 |                        |

5. Adjust the Amount field to how you wish to distribute and select the appropriate Funds/Orgs/Program codes. Then click Save. Note the distributed amount must be 100%.

| Distributi      | ons        |                |                  |              | Total: \$200.00   Distributed: \$200.00 (100%)   Remaining: |                |          | Remaining: \$0.00 (0%) |
|-----------------|------------|----------------|------------------|--------------|-------------------------------------------------------------|----------------|----------|------------------------|
| Distribute By 🕶 | Add Delete | Favorites 🔻    | Add to Favorites |              |                                                             |                |          |                        |
| Amount          | * Chart    | * Division     | * Div2           | * Org        | * Fund                                                      | * Program      | Activity | Index                  |
| \$150.00        | U          | (44) College o | (440500) Edu     | (440530) Edu | (251171) SAR                                                | (4100) Instruc |          |                        |
| \$50.00         | U          | (46) Mitchell  | (46) Mitchell    | (460100) Dea | (110000) Univ                                               | (4401) Acade   |          |                        |

6. Once you click Save you will see your distribution on your invoice under the Itemization Summary section.

| Itemization S | ummary                                    |                                |                   |            |
|---------------|-------------------------------------------|--------------------------------|-------------------|------------|
| Add Item      | Colore Aver Eriel Distribute 🕶   🗹 Show D | stributions                    |                   |            |
| No.           | Expense Type                              | Line Description               | Quantity Received | Quantity   |
| 1             | Advertising - 713010                      | test                           | 1                 | 1          |
|               | Account Code                              | Distribution Code              | Percentage        | Net Amount |
|               | 713010                                    | U-44-440500-440530-251171-4100 | 75                | \$150.00   |
|               | 713010                                    | U-46-46-460100-110000-4401     | 25                | \$50.00    |

7. If it looks good click Submit Invoice. If you need to change just click on the Account Code title in the Itemization Summary and make your changes.